## GUIA SERVEI D'OCUPACIÓ PÚBLICA

El CIDO és el **Cercador d'Informació i Documentació Oficial** de la Diputació de Barcelona que permet cercar i conèixer les convocatòries d'ocupació pública de tot el territori català.

A continuació detallarem els passos per consultar les diferents convocatòries d'oposicions així com per donar d'alta el servei d'alertes d'ocupació pública:

→ Com consultar les Convocatòries d'Oposicions

Pas. 1: Accedir a la web del CIDO: <u>http://cido.diba.cat/</u>

| f) 💟 🕮 🖸 🔕                                        |                                    |                              | Traductor                                |
|---------------------------------------------------|------------------------------------|------------------------------|------------------------------------------|
| Cercador d'Inform                                 | nació i Documentació Oficials      | (CIDO)                       | Diputació<br>Barcelona                   |
| Inici                                             | CIDO                               |                              | 0 🚨                                      |
| <ul><li>Oposicions</li><li>Contractació</li></ul> | Nou web, nou domini                | il                           |                                          |
| Subvencions                                       | Des de l'1 de juny hem estrenat    | portal i adreça web.         |                                          |
| 😚 Normativa local                                 | Clica a la infografia i descobreix | t les noves funcionalitats.  | an an an an an an an an an an an an an a |
| Convenis col·lectius                              |                                    |                              |                                          |
| 📩 Legislació                                      |                                    | 1                            |                                          |
| El meu municipi                                   | Oposicions                         | Contractació                 | Subvencions                              |
|                                                   | Vols trobar feina?                 | Vols conèixer l'activitat    | Vols trobar ajuts?                       |
| Calendaris oficials                               |                                    | contractual d'un ajuntament? |                                          |
| Cartipàs municipal                                | Oposicions i borses de treball     | Contractes administratius o  | Ajudes adreçades als ens                 |
| Eleccions                                         | d'accés lliure a Catalunya, així   | privats que afecten l'àmbit  | locals i a la ciutadania de              |
| Estatuts                                          | d'interès                          | terntonar catala             | Gatalunya                                |
| Diciatives legislatives                           |                                    |                              |                                          |

Pas 2: Clicar sobre el quadre "Oposicions" per carregar la pàgina de Cercador d'Oposicions, tal i com es pot veure a la següent imatge:

| 1 💟 🐻 🕤 🔕                                      |             |                                                                         |          |        | Traductor              |
|------------------------------------------------|-------------|-------------------------------------------------------------------------|----------|--------|------------------------|
| Cercador d'Infor                               | mació i l   | Documentació Oficials ( <b>CIDO</b> )                                   |          |        | Diputació<br>Barcelona |
| ← Inici                                        |             | CIDO > Oposicions                                                       |          |        | ? 💄                    |
| Filtra per:<br>Butlletí de publicació<br>Estat | +<br>+      | Escriu la teva cerca<br>Exemples: Barcelona, Diputació, Forestals, etc. |          |        | Cerca                  |
| Institució<br>Matèria<br>Selecció i titulació  | +<br>+<br>+ | 12 resultats Filtres actius A<br>Estat X Matèria X                      | Ordenar: | Data 👻 | ∧ ∨ i≡ ∎ <             |
| Places reservades                              | +           |                                                                         |          |        |                        |

**Pas 3:** Dintre de l'Apartat **"Oposicions",** podreu filtrar amb el cercador per diferents paràmetres:

| Filtra per:            |   |
|------------------------|---|
| Butlletí de publicació | + |
| Estat                  | + |
| Institució             | + |
| Matèria                | + |
| Selecció i titulació   | + |
| Places reservades      | + |

Per a cercar les oposicions relacionades amb els diferents àmbits de la Psicologia, una forma àgil és filtrar per **"Estat" i "Matèria":** 

Si es filtra per **"Estat"**, s'han de seleccionar els estats següents **"Pendent de Convocatòria"**, **"Pendent de termini" i "Termini Obert"**, tal i com s'indica a la imatge següent:

| <ul> <li>← Oposicions</li> <li>Estat de publicació</li> </ul> | Aplica       |
|---------------------------------------------------------------|--------------|
| Pendent de convocatòria                                       | <b>~</b>     |
| Pendent de termini                                            | $\checkmark$ |
| Termini obert                                                 | $\checkmark$ |
| Termini tancat                                                |              |
| Procés no vigent                                              |              |
|                                                               |              |

Després s'ha de filtrar per **"Matèria"**, seleccionant *"Psicologia. Pedagogia i Logopèdia"* i seguidament prémer el botó **"Aplica"** com es pot veure a la següent imatge:

| ← Oposicions<br>Matèria                                                                |     |                                                      | Aplica |
|----------------------------------------------------------------------------------------|-----|------------------------------------------------------|--------|
| Escriu la teva cerca                                                                   |     |                                                      | Cerca  |
| Activitats forestals                                                                   | □ + | Administració especial<br>sense especificar          |        |
| Administració general.<br>Secretaria. Intervenció.<br>Tresoreria                       | □ + | Altres convocatòries                                 |        |
| Arquitectura. Urbanisme                                                                | □ + | Bases generals                                       |        |
| Biblioteques. Arxius.<br>Documentació                                                  | -+  | Comunicació. Arts<br>gràfiques                       | - +    |
| Cossos de seguretat.<br>Servei d'extinció<br>d'incendis. Protecció civil               | □ + | Cultura. Museus. Música.<br>Esports. Lleure. Turisme | - +    |
| Dret. Economia. Gestió<br>tributària. Ciències<br>polítiques.<br>Desenvolupament local | - + | Enginyeria                                           | - +    |
| Ensenyament. Educació<br>infantil                                                      | - + | Geografia. Història.<br>Cartografia                  | □ +    |
| Informàtica. Noves tecnologies                                                         | □ + | Justícia                                             |        |
| Medi ambient                                                                           |     | Neteja viària i d'edificis                           | □ +    |
| Obres. Mantenin<br>Jardineria. Serveis<br>funeraris                                    |     | Psicologia. Pedagogia.<br>Logopèdia                  | - +    |
| Recepció. Consergeria.<br>Vigilància. Subalterns.<br>Conducció. Cuina                  | □ + | Recursos humans.<br>Organització. Qualitat           | □ +    |
| Sanitat. Recerca                                                                       | -+  | Serveis socials.<br>Cooperació internacional         | - +    |

**NOTA:** També es poden fer cerques per *"Recursos Humans Organització". "Qualitat i també per Serveis Socials. Cooperació Internacional"*.

Un cop seleccionats els filtres "**d'Estat" i "Matèria",** el cercador publica les convocatòries obertes o pendents d'apertura de l'àmbit de la Psicologia dels Ajuntaments, Consells Comarcals, Consorcis, Diputació de Barcelona, Generalitat de Catalunya, etc...

| Ajuntament de Vilanova i la<br>Geltrú - Institut Municipal                              | Consorci d'Acció Social de la<br>Garrotxa                                                        | Ajuntament de Vilafranca del<br>Penedès                                                                                                    |
|-----------------------------------------------------------------------------------------|--------------------------------------------------------------------------------------------------|----------------------------------------------------------------------------------------------------|
| 1 plaça de Tècnic pel projecte<br>Timol del Servei de Treball                           | 1 plaça de Psicòleg                                                                              | 2 places de Psicòleg                                                                                                    |
| Termini obert     Segueix                                                               | Termini obert     Segueix                                                                        | Pendent de Convocatòria                                                                                                    |
| Termini                                                                                 | Termini                                                                                          |                                                                                                    |
| 07/06/2016                                                                              | 08/06/2016                                                                                       |                                                                                                    |
| Consell Comarcal del Baix Ebro                                                          | Consell Comarcal del Baix Ebro                                                                   | Consell Comarcal del Baix Camr                                                                                                    |
| Consell Comarcal del Baix Ebre                                                          | Consell Comarcal del Baix Ebre                                                                   | Consell Comarcal del Baix Camp                                                                                                    |
| Consell Comarcal del Baix Ebre<br>1 plaça de Pedagog ICIF                               | Consell Comarcal del Baix Ebre<br>1 plaça de Psicòleg ICIF                                       | Consell Comarcal del Baix Camp<br>Borsa de treball de places de                                                                                                    |
| Consell Comarcal del Baix Ebre<br>1 plaça de Pedagog ICIF                               | Consell Comarcal del Baix Ebre<br>1 plaça de Psicòleg ICIF                                       | Consell Comarcal del Baix Camp<br>Borsa de treball de places de<br>professional de l'Àrea de<br>Serveis Socials - Pedagog                                             |
| Consell Comarcal del Baix Ebre 1 plaça de Pedagog ICIF Pendent de convocatòria          | Consell Comarcal del Baix Ebre 1 plaça de Psicòleg ICIF Pendent de convocatòria Segueix          | Consell Comarcal del Baix Camp<br>Borsa de treball de places de<br>professional de l'Àrea de<br>Serveis Socials - Pedagog<br>Pendent de<br>termini Segueix            |
| Consell Comarcal del Baix Ebre<br>1 plaça de Pedagog ICIF<br>Pendent de<br>convocatòria | Consell Comarcal del Baix Ebre<br>1 plaça de Psicòleg ICIF<br>Pendent de<br>convocatòria Segueix | Consell Comarcal del Baix Camp<br>Borsa de treball de places de<br>professional de l'Àrea de<br>Serveis Socials - Pedagog<br>Pendent de<br>termini Segueix<br>Termini |

**NOTA:** Les convocatòries d'oposicions es poden publicar per cobrir places de personal laboral o personal funcionari.

**Pas 4:** Per veure les característiques i el detall d'una oposició, s'ha de prémer sobre el link de la convocatòria tal i com apareix a la imatge:

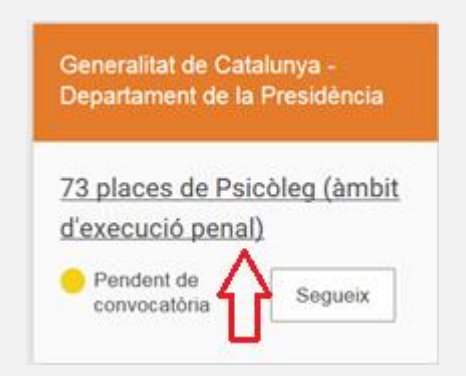

La informació de la convocatòria que es pot consultar és la següent:

- Places: Número de places que es convoquen a l'oposició.
- Identificador: Número o codi que identifica la convocatòria.
- Tipus de personal: Si la convocatòria és per cobrir personal laboral o funcionari.
- Grup de titulació: El nivell de la titulació requerida per a l'oposició:
  - El *Grup A* fa referència als títols de doctor, de llicenciat, d'enginyer, d'arquitecte o equivalents.
  - El **Grup B** als títols d'enginyer tècnic, de diplomat universitari de primer cicle, d'arquitecte tècnic, de formació professional de tercer grau o equivalents.
  - El **Grup C** als títols de batxillerat, de formació professional de segon grau o equivalents.
- Matèries: En aquest cas les matèries poden ser Psicologia, Pedagogia i Logopèdia.
- Torn reservat: Número de places destinades a persones amb discapacitat.
- Estat de la convocatòria: Estat en el que es troba la convocatòria (si està pendent, amb termini obert o tancat, etc...).

A la següent imatge es poden veure les dades d'una convocatòria en Estat pendent de la Generalitat de Catalunya:

| Generalitat de Catalunya - Departa | nent de la Presic | lència         |                   |                |                         |
|------------------------------------|-------------------|----------------|-------------------|----------------|-------------------------|
| 73 places de Psicòleg (à           | mbit d'exec       | cució penal)   |                   |                | Pendent de convocatòria |
| Identificador                      |                   |                | Tipus de personal |                | Sequeix                 |
| 20150723O10                        |                   |                | Funcionari        |                |                         |
| Grup de titulació                  |                   |                | Matèries          |                | <                       |
| Subgrup A1: Títol de doctor, Ilic  | enciat, enginye   | r o arquitecte | Psicologia        |                |                         |
| (anterior Grup A)                  |                   |                |                   |                |                         |
| Torn reservat                      |                   |                |                   |                |                         |
| 4 places reservades per a perso    | ones amb disca    | pacitat        |                   |                |                         |
|                                    |                   |                |                   |                |                         |
| Data de publicació                 | Butlletí          | Núm.           | Descripció        | Més informació |                         |
| 23/07/2015                         | DOGC              | 6919           | Oferta pública    | P 🔁            |                         |

## → Subscripció al CIDO "Cercador d'Informació i Documentació Oficial"

Per fer seguiment d'una convocatòria determinada, l'usuari s'ha de registrar al CIDO.

Pas 1: Per registrar-se, s'ha d'anar a la part superior dreta de la pantalla, i clicar la següent imatge perquè aparegui la pantalla de registre:

| 6 🖸 🐻 🕤 🔕              |                                     |     | Traductor              |
|------------------------|-------------------------------------|-----|------------------------|
| Cercador d'Inf         | Accedeix a El meu CIDO              |     | Diputació<br>Barcelona |
| ← Inici                | Correu electrònic                   |     | ? 💄                    |
| Filtra per:            | Clau                                |     |                        |
| Butlletí de publicació | Recorda'm                           |     | Cerca                  |
| Estat                  | Entra                               |     |                        |
| Institució             | Has oblidat la teva contrasenya?    | ~ ~ | :≡ <b>⊞</b> <          |
| Matèria                | Registrat per accedir a El meu CIDO |     | Guarda                 |

Pas 2: S'ha d'emplenar el següent formulari, acceptar la política de privacitat i prémer el botó "Guardar":

| 0               |                                 |  |
|-----------------|---------------------------------|--|
| Confirma el tel |                                 |  |
| Clau            |                                 |  |
| Confirma la tev | va clau                         |  |
| Nom             |                                 |  |
| Cognoms         |                                 |  |
| Telèfon         |                                 |  |
| He llegit i acc | cepto la Política de privacitat |  |

Accedir des del propi usuari, permet poder veure el detall de l'oferta pública, descarregar les bases de cada convocatòria, les bases del temari, etc...

**Pas 3:** Un cop realitzada la cerca de la convocatòria d'interès, s'ha de prémer el botó **"Segueix"** per poder fer seguiment de l'oposició:

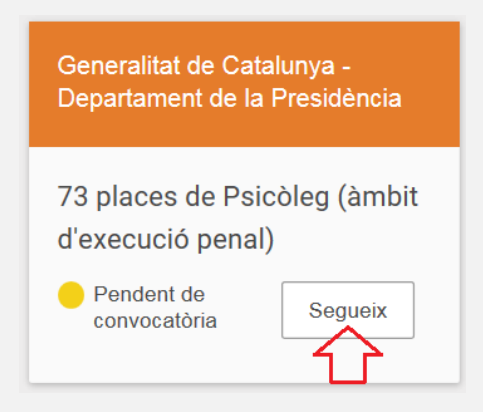